- 1. Connect your device to the modem via WI-FI or by using an Ethernet cable.
- 2. Enter 192.168.20.1 into the address bar of your preferred internet browser, you will get prompted to input your username and password. The Username and password are always set to admin by default.
- 3. On the left-hand side, click on Advanced Setup -> WAN service.

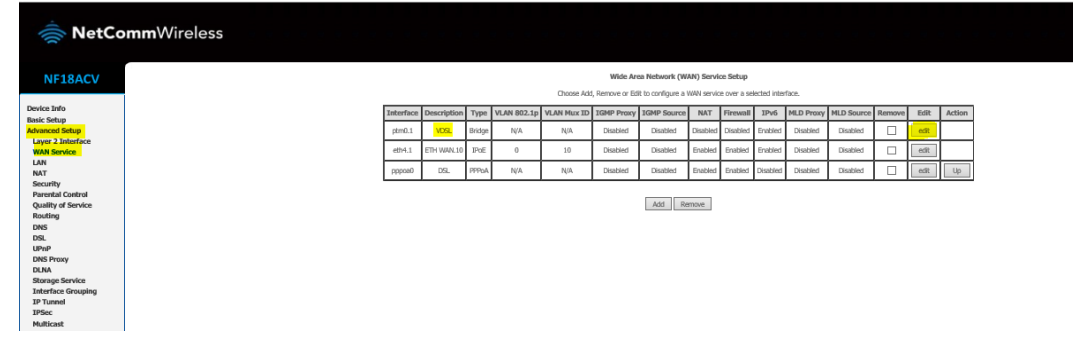

- 4. Enter in the following:
- 1. PPP Username: user@contact.co.nz
- 2. PPP Password: c0nt4ct-3n3rgy!
- 3. PPPoE Service Name: Contactenergy
- 4. Authentication mode: AUTO
- 5. MTU: 1492
- 6. No other settings should need to be changed

# NetCommWireless

## NF18ACV

### PPP Username and Password

PPP usually requires that you have a user name and password to establish your connection. In the boxes below, enter the us

| Device Info        | PPP I          | Jsemame:                                                       | user@contactenergy.co.nz |   |  |
|--------------------|----------------|----------------------------------------------------------------|--------------------------|---|--|
| Basic Setup        | DDD I          | Paeswood                                                       |                          |   |  |
| Advanced Setup     | 000            |                                                                |                          |   |  |
| Layer 2 Interface  | PPPO           | e Service Name:                                                |                          |   |  |
| WAN Service        | Auth           | entication Method:                                             | AUTO                     | • |  |
| LAN                | MTU            | [576-1492]:                                                    | 1492                     |   |  |
| NAT                |                |                                                                |                          |   |  |
| Security           | 1              | Enable KeepAliv                                                | e                        |   |  |
| Parental Control   |                | 1. dr. sureikung                                               |                          |   |  |
| Quality of Service |                | LCP Echo Interv                                                | irval[1-60]; 30 seconds  |   |  |
| Routing            |                | LCP Echo Failure                                               | are(1-100):5 times       |   |  |
| DNS                | 1              | Enable NAT                                                     |                          |   |  |
| DSL                |                | CUBRAD 1941                                                    |                          |   |  |
| OPHP Depter        |                | Enable Fullcone                                                | NAT                      |   |  |
| DINSPTOXY          |                |                                                                |                          |   |  |
| Starage Service    |                | Enable Firewall                                                |                          |   |  |
| Interface Grouping |                |                                                                |                          |   |  |
| IP Tuonal          | 100            | POLICICA AND AND AND AND AND AND AND AND AND AN                |                          |   |  |
| IPSec              |                | Dial on demand (with idle timeout timer)                       |                          |   |  |
| Multicast          |                | DDD TD extension                                               |                          |   |  |
| Wireless           |                | PPP 1P extension                                               | 1                        |   |  |
| Voice              | 0              | Use Static IPv4 Address                                        |                          |   |  |
| Diagnostics        | , but          | 000 00000 0 111                                                | Hundi Gaa                |   |  |
| Management         |                | Use Static TPv6 Address                                        |                          |   |  |
| Logout             |                |                                                                |                          |   |  |
|                    | 1              | <ul> <li>Enable IPv6 Unnumbered Model</li> </ul>               |                          |   |  |
|                    | 0              | Launch Dhcp6c for Address Assignment (IANA)                    |                          |   |  |
|                    | a              | Contract minutes for much multi-state (server)                 |                          |   |  |
|                    | ×.             | <ul> <li>Launch Encport for Prenx Delegation (LAPD)</li> </ul> |                          |   |  |
|                    | 0              | Enable PPP Dabug Mode                                          |                          |   |  |
|                    |                | Bridge PPPoE Frames Between WAN and Local Ports                |                          |   |  |
|                    | IGMP Multicast |                                                                |                          |   |  |
|                    | 0              | Enable IGMP Mu                                                 | ilticast Proxy           |   |  |
|                    | 0              | Enable IGMP Mu                                                 | ilticast Source          |   |  |
|                    | MLD Multicast  |                                                                |                          |   |  |
|                    | 0              | Enable MLD Multicast Proxy                                     |                          |   |  |
|                    | 0              | Enable MLD Multicast Source                                    |                          |   |  |
|                    |                |                                                                |                          |   |  |

#### 7. **Click Next**

## 8. Click Apply/Save

- 9. Left hand-side panel, go to Management Reboot
- 10. Click the reboot button
- 11. Once it is booted up, you should now have internet.